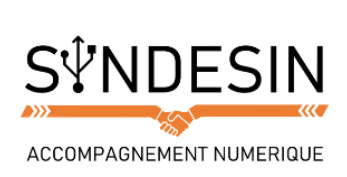

# Mes fiches mémos

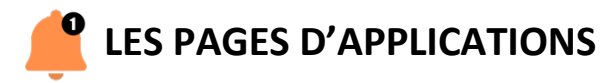

# Les applications de la page d'accueil

Maintenant que vous avez démarré et déverrouillé votre mobile, vous êtes arrivé à l'écran d'accueil

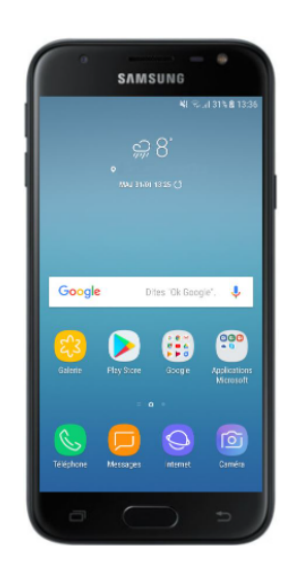

Selon le modèle d'appareil ainsi que sa version Android, vous n'aurez pas toujours les mêmes applications présentées sur l'écran d'accueil. Cependant, ce sont globalement les mêmes qui sont préinstallées.

Chaque icône représente une application différente, on les appelle communément des apps. Elles vous proposent diverses utilisations : téléphoner, envoyer des messages, écouter de la musique, aller sur Internet...

Par défaut, une trentaine d'apps sont pré-installés sur votre appareil. Vous allez bien évidemment pouvoir en télécharger de nouvelles et personnaliser l'ordre d'apparition de celles-ci.

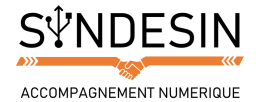

# Les pages latérales

Vous aurez peut-être remarqué l'icône centrale représentant une maison et deux symboles de chaque côté.

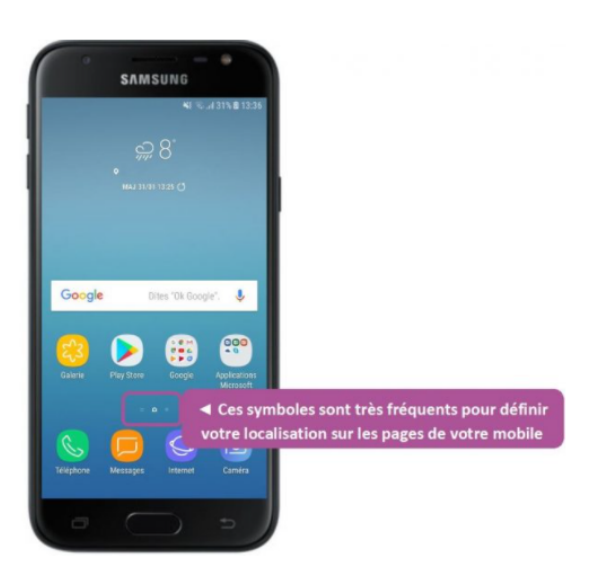

La maison représente la page d'accueil. Les points latéraux représentent des écrans supplémentaires vous permettant d'organiser les applications de votre choix.

Pour afficher un des écrans latéraux, faîtes glisser votre index de gauche à droite ou de droite à gauche :

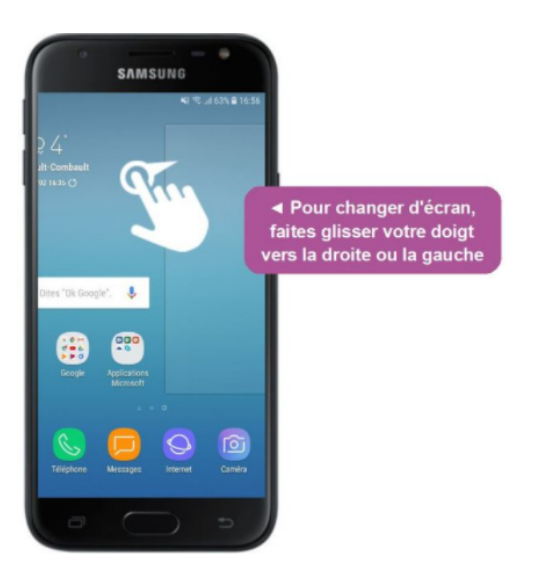

## Le menu des applications

Les applications installées sur votre appareil ne sont pas toutes affichées sur vos écrans principaux. Elles sont toutes regroupées dans le menu des applications auquel vous pouvez accéder via l'icône symbolisant un regroupement de points.

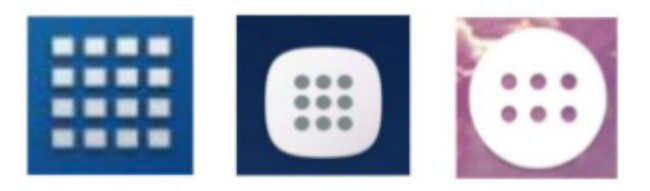

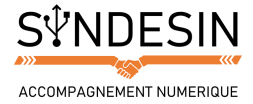

Sur de rares smartphones, vous devrez balayer votre écran d'accueil de bas en haut pour accéder au menu des applications

Cet écran vous permet d'avoir un visuel plus détaillé des applications disponibles sur votre mobile et d'en faciliter l'organisation sur vos écrans principaux.

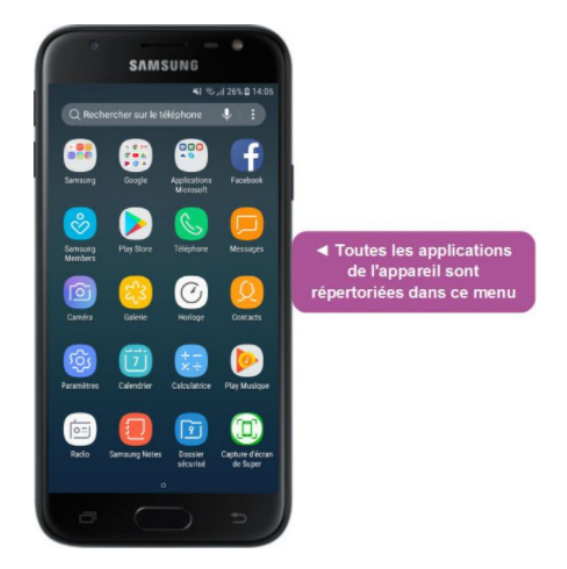

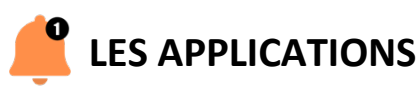

# Les applications par défaut

Comme vu précédemment, lors du premier démarrage de votre smartphone ou de votre tablette, des applications sont déjà préinstallées. Il s'agit d'une part d'applications indispensables au fonctionnement de votre mobile et d'autre part d'applications sponsorisées par Google et/ou le fabricant de votre appareil.

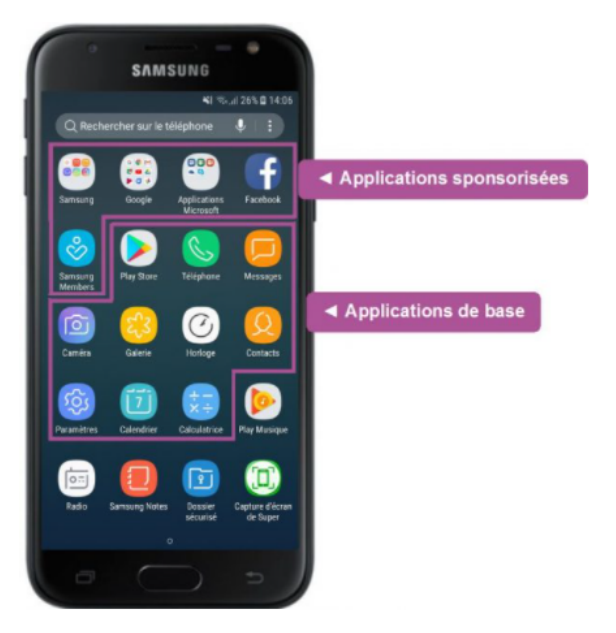

- Play Store : C'est le magasin virtuel qui vous permet de télécharger ou supprimer de nouvelles applications sur votre appareil. Pour les mobiles sous Apple, cette application s'appelle l'App Store
- Téléphone : Passez et recevez des appels
- Messages : Envoyez et recevez des SMS ou MMS
- Caméra : Prenez des photos ou enregistrez des vidéos
- **Galerie** : Retrouvez toutes les prises de vue faites avec votre caméra ainsi que les images enregistrées sur votre appareil.
- Horloge : Donne l'heure mais fait également minuteur, chronomètre et réveil
- **Contacts** : Retrouvez toutes les personnes dont vous avez enregistré le numéro dans votre appareil.
- Paramètres : Personnalisez et configurez votre mobile
- **Calendrier** (aussi appelé Agenda) : Enregistrez vos rendezvous pour recevoir une notification de rappel
- **Calculatrice** : Pas l'application la plus multifonction mais néanmoins l'une des plus utiles !

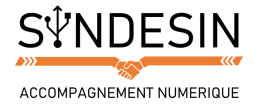

Toutes les applications définissent les fonctionnalités de votre smartphone. Nous verrons plus tard comment les installer, les modifier, les supprimer, etc.

## **Ouvrir une application**

Pour ouvrir une application, il vous suffit simplement d'appuyer dessus. Une légère et courte pression suffit.

Votre application apparait ensuite en plein écran. Si c'est la première fois que vous la lancez, il y aura un petit temps de chargement.

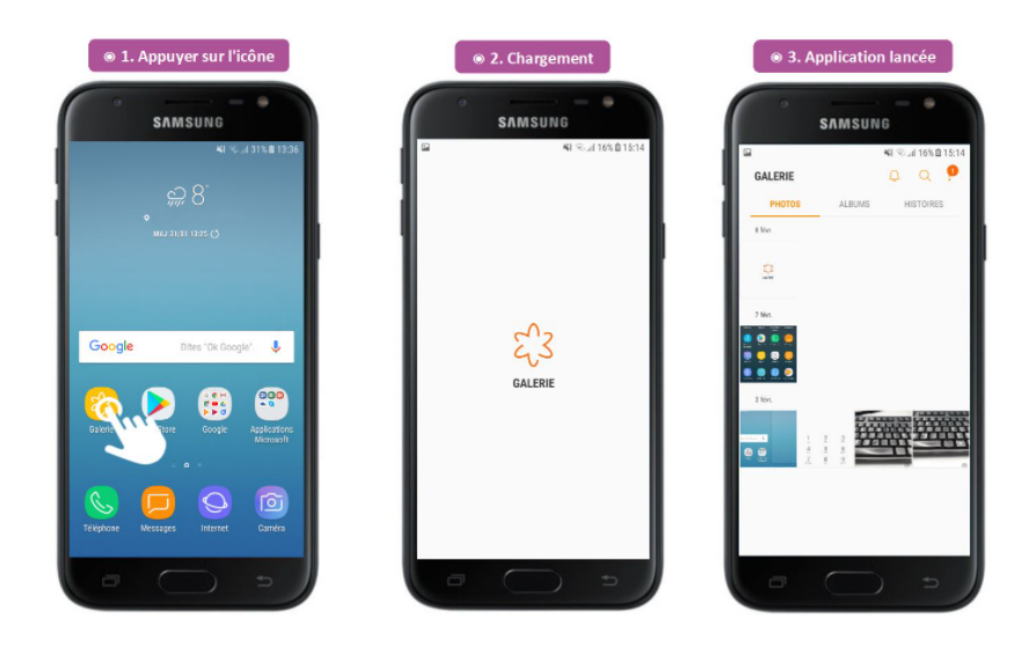

Chaque application a son mode d'utilisation. Ici, nous avons ouvert l'application Galerie, nous permettant de visualiser toutes les prises de vues de notre mobile.

# Retourner à l'écran d'accueil

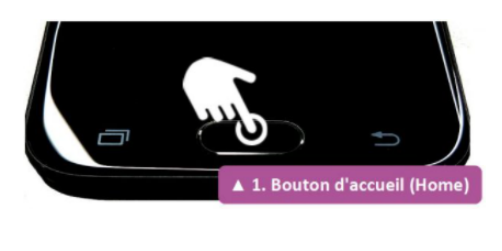

2. Touche de retour en arrière 🔺

Vous avez plusieurs possibilités pour retourner sur votre écran d'accueil.

La première et la plus simple consiste à appuyer une fois sur le bouton Home (le bouton central) de votre mobile.

La seconde méthode consiste à appuyer sur le bouton Retour arrière de votre mobile.

Cette action ne fonctionne que si vous vous situez sur la page d'accueil de votre application, sinon cela va juste vous ramener à votre consultation précédente

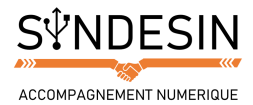

### **Retourner aux applications et les fermer**

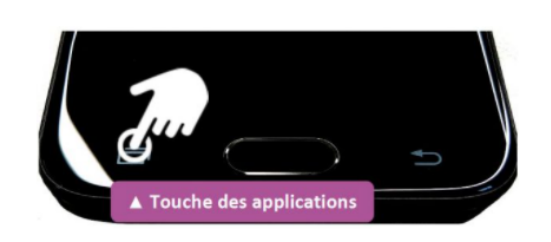

Une fois retourné à l'écran d'accueil, vous pouvez lancer d'autres applications de la même manière que la précédente. Vous pouvez retourner à l'écran d'accueil autant de fois que vous voudrez mais pensez que toutes les applications lancées seront toujours en fonctionnement.

Pour voir toutes les applications en cours, il vous suffit d'appuyer sur la touche des applications.

Une liste d'écrans miniatures s'affiche, représentant le visuel de toutes vos applications en cours d'utilisation. Pour retourner sur une application en veille, il vous suffit d'appuyer une fois sur sa miniature. Elle s'affichera de nouveau en plein écran.

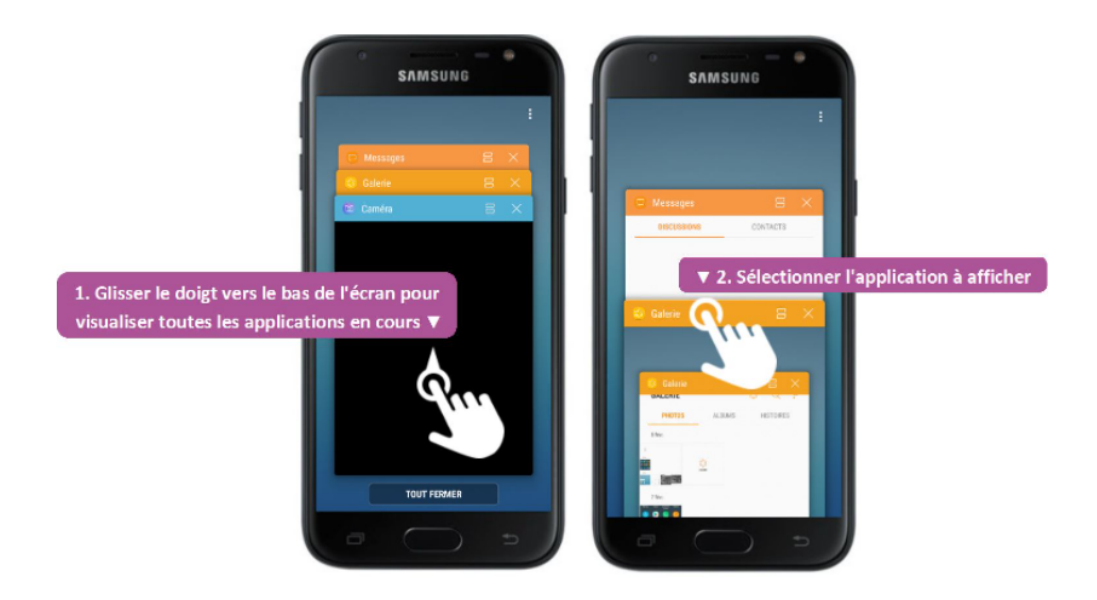

Pour fermer les applications, vous avez plusieurs possibilités :

Une fois fermées, les applications ne consomment plus la batterie ni les données de votre mobile. Pour retourner dessus, il vous suffit les lancer de la même manière que nous avons vue précédemment.

Vous avez maintenant toutes les bases d'utilisation d'un smartphone. Vous savez déverrouiller votre appareil et naviguer entre les différents écrans pour lancer, mettre en veille ou fermer une application.

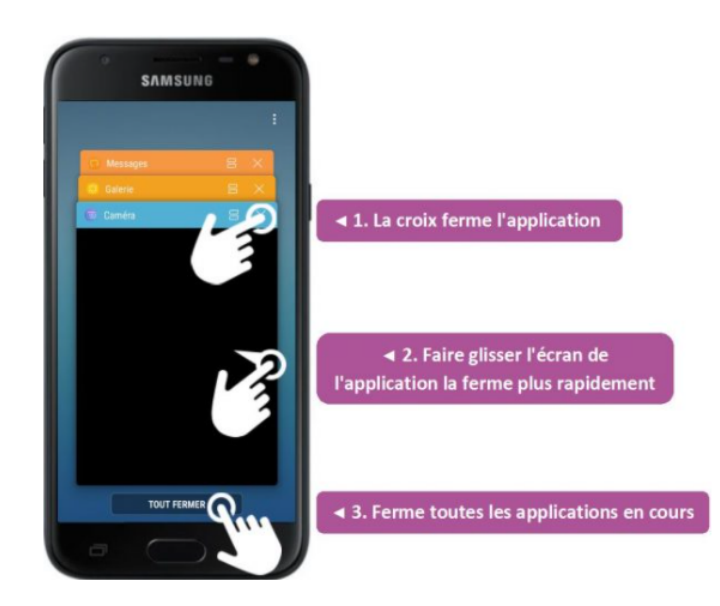